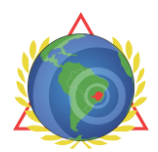

DIRETORIA DE TECNOLOGIA E SISTEMAS Centro de Tecnologia e Sistemas Fábrica de Software Framework CTS Ágil

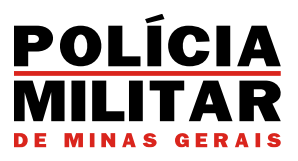

# **DOCUMENTAÇÃO DA API** API DE DETECÇÕES DO HÉLIOS

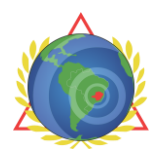

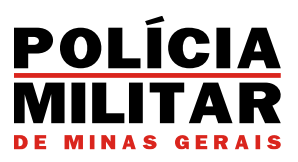

## SUMÁRIO

| 1. | INTRODUÇÃO                                       | 3  |
|----|--------------------------------------------------|----|
| 2. | TESTE DE CONEXÃO COM A API                       | 4  |
| I  | PASSO 1: Faça o download e instalação do Postman | 4  |
| I  | PASSO 2: Selecione o método POST                 | 4  |
| I  | PASSO 3: Informe a URL                           | 5  |
| I  | PASSO 4: Preencha o cabeçalho da requisição      | 5  |
| I  | PASSO 5: Preencha o corpo da requisição          | 6  |
| I  | PASSO 6: Envie a requisição                      | 7  |
| I  | PASSO 7: Aguarde aprovação da PMMG               |    |
| 3. | RETORNO DA REQUISIÇÃO                            | 11 |
| 4. | TOKEN PARA CONEXÃO COM A API                     | 12 |

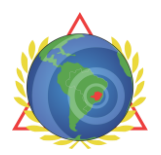

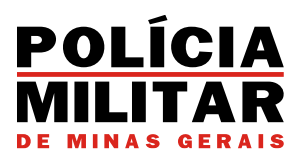

# 1. INTRODUÇÃO

O Hélios é um sistema desenvolvido pela Polícia Militar de Minas Gerais que recebe dados de movimentações veiculares através de uma API. A API tem por objetivo expor uma interface de comunicação entre empresas/instituições parceiras e a Polícia Militar do Estado de Minas Gerais. Através dela, detecções de veículos realizadas por câmeras de fornecedores parceiros podem ser enviadas a PMMG. A partir de um serviço RESTful<sup>1</sup> e o protocolo de comunicação universal HTTP<sup>2</sup>, é possível a integração com uma alta gama de parceiros.

<sup>&</sup>lt;sup>1</sup> O termo REST significa Representational State Transfer. Nada mais é que um padrão de arquitetura para criar serviços e disponibilizá-los na Web. Um serviço RESTful é aquele que realiza a implementação deste padrão.

<sup>&</sup>lt;sup>2</sup> HTTP (Hypertext Transfer Protocol) é um protocolo de comunicação utilizado para transações de rede de requisiçãoresposta.

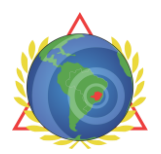

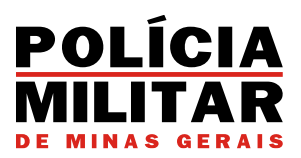

# 2. TESTE DE CONEXÃO COM A API

A seguir será apresentado um passo a passo para o teste de conexão com a API de detecções do Hélios e teste de integração das câmeras com o sistema.

IMPORTANTE: A documentação apresenta apenas uma das formas de se integrar ao sistema, sendo possível também a partir do software da própria câmera e outros softwares intermediários capazes de comunicar através de uma API REST.

## PASSO 1: Faça o download e instalação do Postman<sup>3</sup>

O Postman é uma ferramenta que dá suporte à documentação das requisições feitas pela API. Ele possui ambiente para a documentação, execução de testes de APIs e requisições em geral. O download da ferramenta pode ser feito no site: <u>https://www.postman.com</u> e a instalação é bem simples. OBSERVAÇÃO: Caso já tenha o Postman instalado, você pode-rá atualizá-lo para a versão mais recente.

## PASSO 2: Selecione o método POST

O método de requisição POST foi projetado para solicitar que o servidor web aceite os dados anexados no corpo da mensagem de requisição.

| $\equiv$ $\leftarrow$ | ightarrow Home Workspaces $ ightarrow$ API Network                                                                                                    | < ~                                            | Q s             | Search Postman       | 👫 Invite 🕸 🗘 🧿 Upgrade     | · · - 0 ×     |
|-----------------------|----------------------------------------------------------------------------------------------------|------------------------------------------------|-----------------|----------------------|----------------------------|---------------|
| 은 My Work             | space New Import                                                                                                    |                                                | Getting started | OST Untitled Request |                            |               |
| Collections           |                                                                                                    | Untitled Request                               |                 |                      | 🖺 Save                     |               |
| Environments          | Globals                                                                                                    | POST ~ Enter U RL                              |                 |                      |                            | Send ~        |
| 4)<br>History         | ( A                                                                                                    | GET <sup>HE</sup><br>POST                      |                 |                      |                            |               |
| <br>_+                |                                                                                                    | РИТ<br>РАТСН                                   |                 | Value<br>Value       | Description<br>Description | ••• Bulk Edit |
|                       | You don't have any environments.<br>An environment is a set of variables that allows<br>you to switch the context of your requests.<br>Create Environment | DELETE<br>HEAD<br>OPTIONS<br>Type a new method |                 |                      |                            |               |

<sup>&</sup>lt;sup>3</sup> Para os prints de tela do tutorial, foi utilizada a versão 10.21.11 do Postman para o Windows x64. A interface da ferramenta pode ser diferente conforme a versão e sistema operacional utilizados.

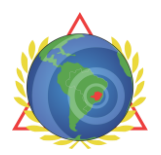

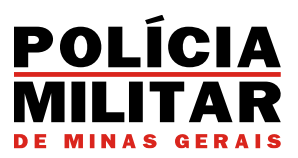

## PASSO 3: Informe a URL

Para envio da requisição, deverá ser informado o seguinte endereço no respectivo campo:

https://helios.policiamilitar.mg.gov.br/v3/api/ track/register.

| $\equiv$ $\leftarrow$ | ightarrow Home Workspaces $ ightarrow$ API Netwo                                                                                                    | vrk ~                                            | Q Search Postman                         | 🙏 invite 🎼 🏠 🏠 Upgrade     | ~ – ø × |
|-----------------------|----------------------------------------------------------------------------------------------------|--------------------------------------------------|------------------------------------------|----------------------------|---------|
| ి My Wor              | kspace New Import                                                                                                    |                                                  | arted POST https://helios.polician • +   |                            |         |
| Collections           |                                                                                                    | me https://helios.policiamilitar.mg.gov.         | br/v3/api/_track/register                | 鬥 Save ~                   |         |
| Environments          | Globals                                                                                                    | POST ~ https://helios.policia                    | militar.mg.gov.br/v3/api/_track/register |                            | Send ~  |
| ر<br>History          | ()Å.                                                                                                    | Params Authorization Headers (7)<br>Query Params | Body Pre-request Script Tests Settings   |                            |         |
| 87                    |                                                                                                    | Key<br>Key                                       | Value<br>Value                           | Description<br>Description |         |
|                       | You don't have any environments.<br>An environment is a set of variables that allows<br>you to switch the context of your requests.<br>Create Environment |                                                  |                                          |                            |         |

PASSO 4: Preencha o cabeçalho da requisição

Em "Headers", preencha o cabeçalho da requisição com as seguintes chaves e valores:

- Authorization: Nesse campo deve ser utilizado o token fornecido pela PMMG.
   <u>Veja aqui</u> como encontrar seu token.
- **Content-type:** O campo deve ser preenchido com: application/json.

| $\equiv$ $\leftarrow$ | ightarrow Home Workspaces $ ightarrow$ API Networ                                                                     | k ~               |                                                      | Q Search Postman                    | <u> </u>                           | Invite 🔯    | ۵ 🥥 | Upgrade 🗸 | — d  | J X |
|-----------------------|----------------------------------------------------------------------------------------------------|-------------------|------------------------------------------------------|-------------------------------------|------------------------------------|-------------|-----|-----------|------|-----|
| ို My Wor             | kspace New Import                                                                                                    |                   | ew ③ Getting started                                 | POST https://helios.polician ●      |                                    |             |     |           |      |     |
| Collections           |                                                                                                    | m ht              | ps://helios.policiamilitar.mg.gov.br/v3/api/_t       | rack/register                       |                                    |             |     | 🖺 Save 🗸  |      |     |
| e.                    | Globals                                                                                                    | POST              | https://helios.policiamilitar.mg.gr                  | ov.br/v3/api/_track/register        |                                    |             |     |           | Send |     |
| 4)<br>History         | ġ.                                                                                                    | Params<br>Headers | Authorization Headers (9) Body<br>• • • 7 hidden Key | Pre-request Script Tests !<br>Value | Settings                           | Description |     |           |      |     |
| 87                    |                                                                                                    |                   | Authorization                                        | eyJhbGciOiJIUzI1N                   | ilsInR5cCl6lkpXVClsImp0aSl6ljllZWU |             |     |           |      |     |
|                       | Vou dan't have any environmente                                                                                       |                   | Content-Type                                         | application/json                    |                                    |             |     |           |      |     |
|                       | An environment is a set of variables that allows<br>you to switch the context of your requests.<br>Create Environment |                   |                                                      |                                     |                                    |             |     |           |      |     |

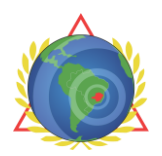

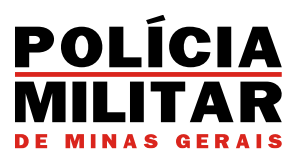

PASSO 5: Preencha o corpo da requisição

Em **"Body"**, preencha o corpo da requisição com os dados da detecção feita pela câmera. É esperado o formato JSON<sup>4</sup>. Para formatação do corpo da requisição, pode ser utilizada a opção "raw" e, em seguida "JSON":

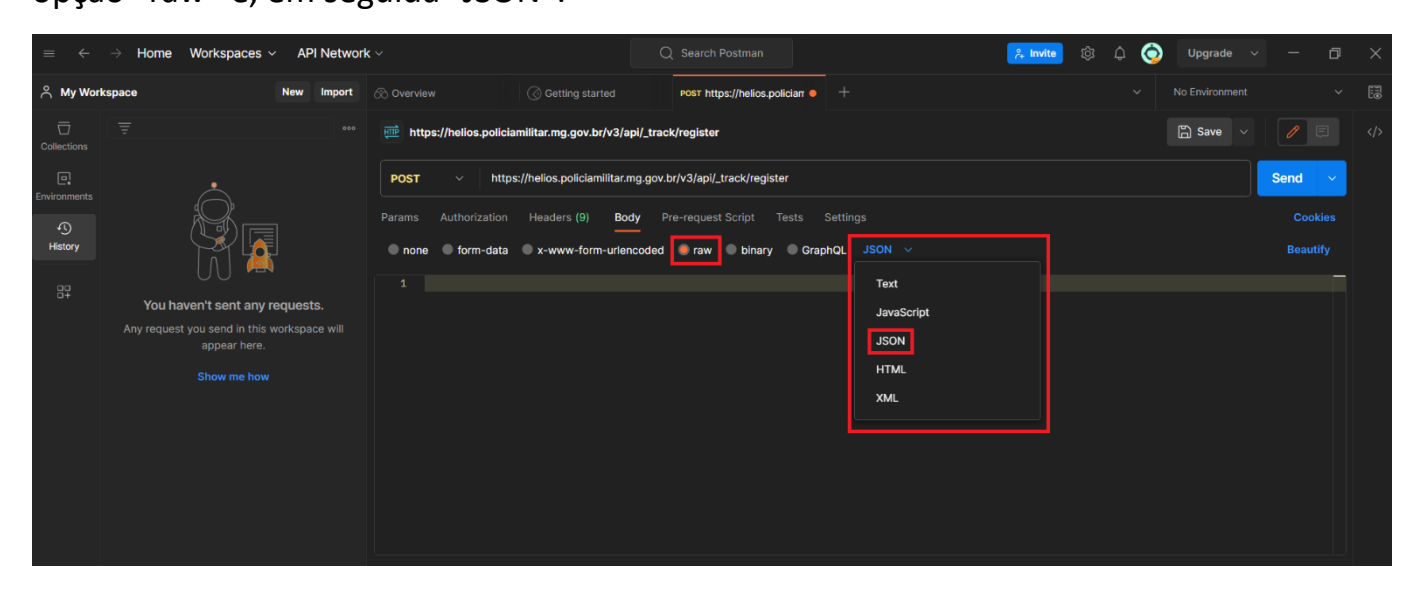

Feito isso, preencha o corpo da requisição com os seguintes atributos:

|      | Campo obrigatório.                                                       |
|------|--------------------------------------------------------------------------|
| cam  | Deve conter o id ou nome cadastrado da câmera que fez a detecção.        |
|      | Campo obrigatório.                                                       |
| dat  | Deve conter a data em que foi realizada a detecção, no seguinte formato: |
|      | yyyy-MM-dd HH:mm:ss.                                                     |
| ima  | Campo obrigatório.                                                       |
| iiig | Deve conter a string (base64) da imagem da detecção.                     |
| nlc  | Campo obrigatório.                                                       |
| hic  | Deve conter a placa do veículo detectado.                                |

<sup>&</sup>lt;sup>4</sup> JavaScript Object Notation, é um formato compacto, de padrão aberto, para troca de dados simples e rápida entre sistemas.

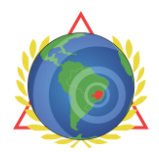

DIRETORIA DE TECNOLOGIA E SISTEMAS Centro de Tecnologia e Sistemas Fábrica de Software Framework CTS Ágil

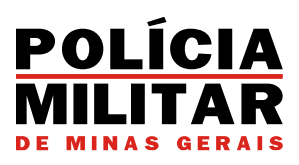

## Exemplo:

| $\Rightarrow  \in$ | $ ightarrow$ Home Workspaces $\sim$ API Network             | C Search Postman       Q Search Postman     A Invite     Implementation                    | le ~ — 🗇 🕻 |
|--------------------|-------------------------------------------------------------|--------------------------------------------------------------------------------------------|------------|
| ိ My Worl          | kspace New Import                                           | 🗞 Overview 🔇 Cetting started POST https://helios.polician 🔹 + 🗸 No Environ                 |            |
|                    |                                                             | 🕮 https://helios.policiamilitar.mg.gov.br/v3/api/_track/register                           |            |
| Environments       |                                                             | POST v https://helios.policiamilitar.mg.gov.br/v3/api/_track/register                      | Send V     |
| Ð                  |                                                             | Params Authorization Headers (10) Body • Pre-request Script Tests Settings                 |            |
| History            | $\mathbb{M} \mathbb{R}$                                     | none form-data x-www-form-urlencoded raw binary GraphQL JSON v                             | Beautify   |
| 87                 | You haven't sent any requests.                              | 1 t<br>2 ····*cam*: *5daa0b034f33c96c3ae03e40*,<br>3 ····*daf*: *2019-01-20-13:30:25*,     |            |
|                    | Any request you send in this workspace will<br>appear here. | <pre>4img': 'data:image/png;base64,/9j/4AAQSKZJRgABAQAAAQABAADwiF', 5plc': 'ABC1234'</pre> |            |
|                    |                                                             |                                                                                            |            |
|                    |                                                             |                                                                                            |            |
|                    |                                                             |                                                                                            |            |
|                    |                                                             |                                                                                            |            |
|                    |                                                             |                                                                                            |            |

## PASSO 6: Envie a requisição

Após concluir os passos anteriores, envie a requisição ao clicar em "Send". Ao enviar, algumas respostas serão recebidas pela API. Os seguintes retornos são possíveis:

- Status 200: requisição processada com sucesso;
- Status 400: parâmetro inválido ou não informado;
- Status 401: token de autorização inválido;
- Status 413: tamanho da requisição excedida.

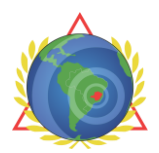

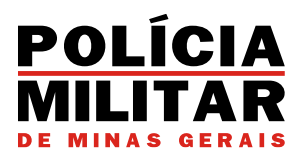

OBSERVAÇÃO:

É possível que ocorram erros de validação de dados e/ou de processamento. Os erros ficam divididos por prefixos e são seguidos de uma mensagem JSON que contém alguns detalhes sobre a falha:

```
1. {
2. "errors": [], //Array contendo todos erros encontrados
3. "translatedErrors": "" //Descrição amigável dos erros
4. }
```

Exemplo:

```
{
    "errors": [
    "CAMERA_CODE_NOT_EXISTS",
    "EMPTY_PLATE",
    "EMPTY_IMAGE",
    "INVALID_IMAGE",
    "INVALID_DATE"
    ],
    "translatedErrors": "ID da câmera inválido, placa vazia, imagem vazia, imagem inválida e
data/hora inválida"
```

## Tipos de erros:

}

```
"CAMERA_CODE_NOT_EXISTS", "ID da câmera inválido"
"CAMERA_NOT_AUTHORIZED", "Câmera em etapa de validação"
"REQUEST_ALREADY_SENT", "Requisição duplicada"
"INVALID_DATE", "Data/hora inválida"
"INVALID_IMAGE", "Imagem inválida"
"EMPTY_IMAGE", "Imagem vazia"
"IMAGE_TOO_LARGE", "Imagem excedeu o tamanho permitido"
"INVALID_PLATE", "Placa inválida"
"EMPTY_PLATE", "Placa vazia"
"INVALID_PROVIDER", "Token inválido"
```

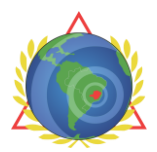

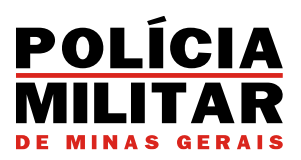

A seguir estão alguns retornos de exemplo exibidos no Postman:

#### Status 200:

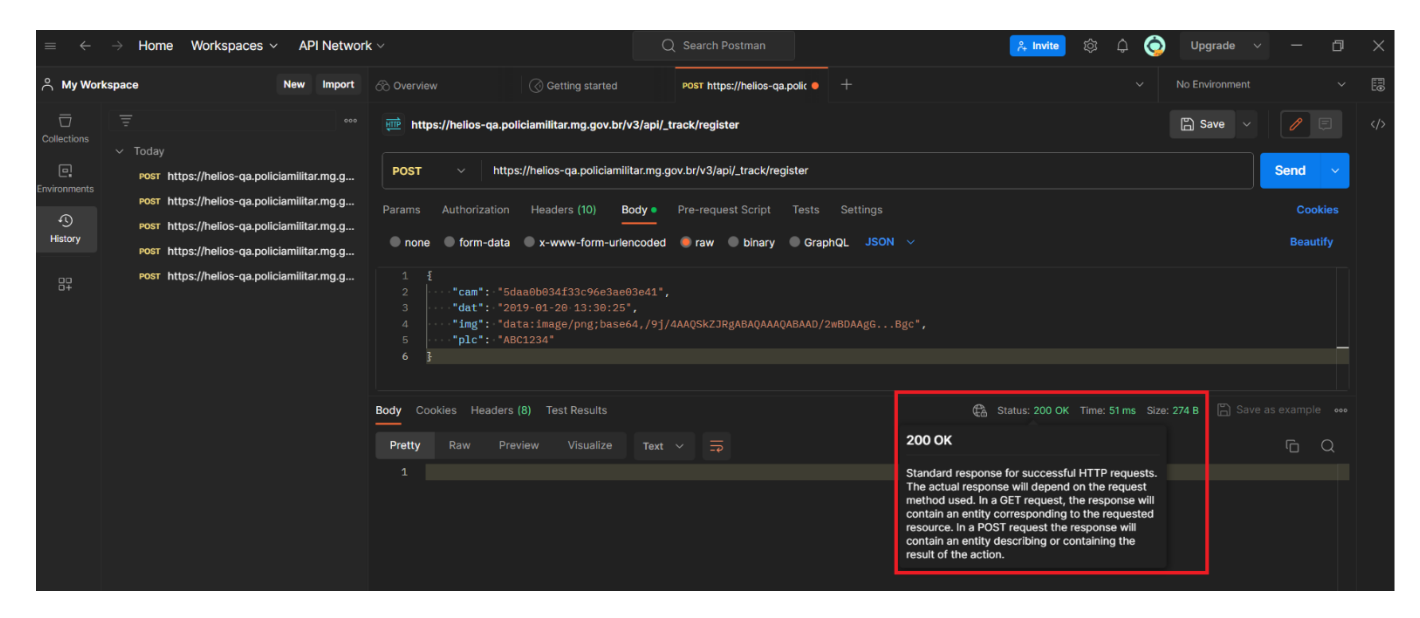

## Status 400:

| $\equiv$ $\leftarrow$ | ightarrow Home Workspaces $ ightarrow$                                                                                                   | API Network                                                  |                                                                                            |                                                                                                    |                                                              |                         |                             | 🏞 Invite 🔞           | 3 ¢ 📀         | Upgrade 🗸        | - e               | ₽ × |
|-----------------------|----------------------------------------------------------------------------------------------------|--------------------------------------------------------------|--------------------------------------------------------------------------------------------|----------------------------------------------------------------------------------------------------|--------------------------------------------------------------|-------------------------|-----------------------------|----------------------|---------------|------------------|-------------------|-----|
| A My Works            | space N                                                                                                    | lew Import                                                   |                                                                                            |                                                                                                    | POST https://helios-qa.                                      | oolic 🗕 🕂               |                             |                      |               |                  |                   |     |
| Collections           |                                                                                                    |                                                              | https://helios-qa.p                                                                        | oliciamilitar.mg.gov.br/v3/a                                                                             | ppi/_track/register                                          |                         |                             |                      |               | 🛱 Save 🗸         | / =               |     |
| Environments          | POST https://helios-qa.polician<br>POST https://helios-qa.polician<br>POST https://helios-qa.polician                                    | militar.mg.g<br>militar.mg.g<br>militar.mg.g                 | Post v http<br>Params Authorization                                                        | ps://helios-qa.policiamilitar.r                                                                          | mg.gov.br/v3/api/_track/regi Pre-request Script              | ster<br>Tests Settir    |                             |                      |               |                  | Send ~<br>Cookies |     |
|                       | Post https://helios-qa.polician<br>Post https://helios-qa.polician<br>Post https://helios-qa.polician<br>Post https://helios-qa.polician | militar.mg.g<br>militar.mg.g<br>militar.mg.g<br>militar.mg.g | <pre>none form-data 1 { 2  ····*cam*:·*5 3 **dat*:** 4 ····*img*:**d 5 ····*plc*:**A</pre> | <pre>x-www-form-urlencod<br/>idaa0b034f33c96e3ae03e4<br/>,<br/>lata:image/png;base64,/<br/>BC1234*</pre> | ded <b>• raw • binary</b><br>41°,<br>/9j/4AAQSKZJRgABAQAAAQ/ | GraphQL<br>BAAD/2wBDAAg | JSON ∨<br>gGBgc*,           |                      |               |                  | Beautify          |     |
|                       | Post https://neiios-qa.poiician                                                                                                    | militar.mg.g                                                 | 6 } Body Cookies Header Pretty Raw Pr                                                      | s (9) Test Results<br>review Visualize J                                                                 | ком у 🗔                                                      |                         | Status: 400 400 Bad Request | ) Bad Request Tim    | e: 26 ms Size | : 392 B 🖺 Save : | as example •      |     |
|                       |                                                                                                    |                                                              | 1 {<br>2   "errors":<br>3   "INVA<br>4 ],<br>5   "translat<br>6 }                          |                                                                                                    | inválida*                                                    |                         | The request cannot be t     | fulfilled due to bad | syntax.       |                  |                   |     |

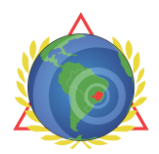

DIRETORIA DE TECNOLOGIA E SISTEMAS Centro de Tecnologia e Sistemas Fábrica de Software Framework CTS Ágil

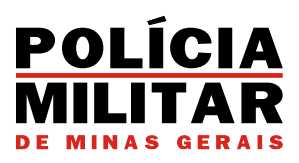

### Status 401:

| $\Rightarrow \leftarrow$ | → Home Workspaces ∨ API Network                                                                                                    | k∼                                                                                                   |                                                              | 🐥 Invite 🕸 🗘 🥎                                                                                                    | Upgrade 🗸 — 🗇             |  |
|--------------------------|----------------------------------------------------------------------------------------------------|----------------------------------------------------------------------------------------------------|--------------------------------------------------------------|----------------------------------------------------------------------------------------------------|---------------------------|--|
| 은 My Worl                | kspace New Import                                                                                                    |                                                                                                    | POST https://helios-qa.polic • +                             |                                                                                                    |                           |  |
| Collections              |                                                                                                    | https://helios-qa.policiamilitar.mg.gov.br/v3           POST         https://helios-qa.policiamilita | 3/api/_track/register<br>ar.mg.gov.br/v3/api/_track/register |                                                                                                    | Save V 🖉 🗉                |  |
| 4)<br>History            | POST https://helios-qa.policiamilitar.mg.g<br>POST https://helios-qa.policiamilitar.mg.g<br>POST https://helios-qa.policiamilitar.mg.g | Params Authorization Headers (10) Box<br>Headers © 8 hidden                                          |                                                              |                                                                                                    |                           |  |
|                          | POST https://helios-qa.policiamilitar.mg.g<br>POST https://helios-qa.policiamilitar.mg.g                                               | Key<br>Authorization                                                                                 | Value                                                        | Description                                                                                                    | ••• Bulk Edit Presets >   |  |
|                          | POST https://helios-qa.policiamilitar.mg.g<br>POST https://helios-qa.policiamilitar.mg.g<br>POST https://helios-qa.policiamilitar.mg.g | Content-Type                                                                                         | application/json<br>Value                                    |                                                                                                    |                           |  |
|                          | POST https://helios-qa.policiamilitar.mg.g                                                                                             | Body Cookies Headers (8) Test Results Pretty Raw Preview Visualize                                   | Text ~ = 40                                                  | Status: 401 Unauthorized Time: 32 ms Size:      O1 Unauthorized                                                                                                    | 284 B 🛱 Save as example 🚥 |  |
|                          |                                                                                                    |                                                                                                    | Sir<br>wh<br>no<br>co<br>rec                                 | imilar to 403 Forbidden, but specifically for use<br>hen authentication is possible but has failed or<br>of yet been provided. The response must<br>clude a WWW-Authenticate header field<br>ontaining a challenge applicable to the<br>quested resource. |                           |  |
|                          |                                                                                                    |                                                                                                    |                                                              |                                                                                                    |                           |  |
|                          |                                                                                                    |                                                                                                    |                                                              |                                                                                                    |                           |  |

## PASSO 7: Aguarde aprovação da PMMG

Para novos fornecedores, após o envio de uma requisição com sucesso para a API aguarde a aprovação da integração pela PMMG.

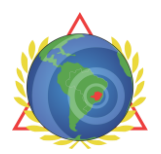

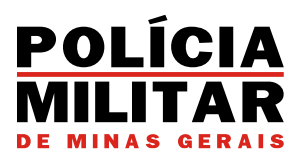

# 3. RETORNO DA REQUISIÇÃO

Ao cadastrar uma nova empresa no sistema, concluir as etapas de cadastro e enviar uma requisição de teste para a API, as mensagens de retorno também serão exibidas de forma intuitiva na etapa de teste de conexão.

Veja os exemplos a seguir:

| Em caso de dúv       | idas por favor entre em contato com nosso suporte através do e-mail <u>helios suporte@pmmg.mg.gov.br</u> . Prazo de resposta de até 5 dias úteis. |  |
|----------------------|----------------------------------------------------------------------------------------------------|--|
| 🛃 Documentaçã        | o da API                                                                                                    |  |
| Dados enviados       | í                                                                                                    |  |
|                      |                                                                                                    |  |
|                      |                                                                                                    |  |
|                      |                                                                                                    |  |
| CT 122               | 12/07/2022 15:34:22                                                                                                    |  |
| cam: 5414164614      |                                                                                                    |  |
| () Placa e imagem in | īvālīdas                                                                                                    |  |
|                      |                                                                                                    |  |

Em seguida, a requisição de teste deve ser enviada e uma resposta será retornada.

② Em caso de dúvidas por favor entre em contato com nosso suporte através do e-mail helios suporte@pmmg.mg.gov.br. Prazo de resposta de até 5 dias úteis.

🛃 Documentação da API

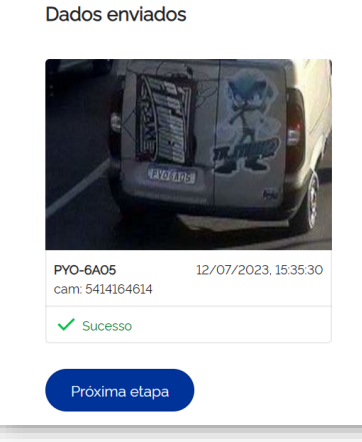

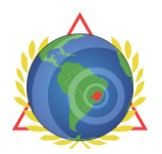

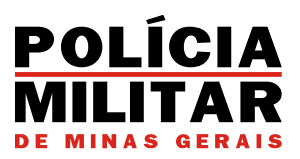

# 4. TOKEN PARA CONEXÃO COM A API

Para se conectar com a API é necessário um token de autenticação, que está disponível

nas seguintes interfaces do Hélios:

#### Para fornecedores já parceiros:

| Hélios              |            |             | Forrecedor                                                                                                    |
|---------------------|------------|-------------|----------------------------------------------------------------------------------------------------|
| Menu                | Sitran     |             |                                                                                                    |
| Empresa             |            |             |                                                                                                    |
| Câmeras             | CNPJ •     |             | Credenciais de produção                                                                                                    |
| Contratos           | Nome •     |             | URL (POST)                                                                                                    |
| Usuários            | CEP •      |             | https://heiios.policiamilitarmg.govbr/v3/ap/_track/register                                                                                                    |
| Deteccões recusadas | Endereço • |             | Oteen<br>dy/bb.GciOUU2tiMisinR5cOBkp3VCIsimp0aSiBimEx00Zm/TUTUTE3YVMMD2mfS05ZDPXLTG/mzE50DBmMDgwNHisin<br>6MT05MTMM4Y3NicSNav2Z/hwiroxNDixc7Ex1X2/xMTx20 avu/aio/YstyAtzc0NisinA40UUVFMLCLyviorRFRTimid5i8i4z5ar |
| Registro de falhas  | Número •   | Complemento | IMTAwMDMuMTAwMDA2IDosmkiDNILC.v/joxM30.istC08(ek0/YbMgagski), YGr6efPMmtdS09yXMT38sEtc>ey/hbGdOUUu<br>nR5cCl6kpXVClsimp0asi8imEx002mNTwLTE3YVMtNDZmVS052DFhLT8(MeES0DBmMDgwNSistmindCl6MTGMTioMt                 |
| Documentação        | Bairro •   |             |                                                                                                    |
|                     | Cidade •   |             |                                                                                                    |
|                     | Telefone • |             |                                                                                                    |
|                     | E-mail •   |             |                                                                                                    |

#### Para novos fornecedores e empresas:

| lélios |                                                                                                    |  |
|--------|----------------------------------------------------------------------------------------------------|--|
|        | Bem-vindo,<br>José Amarildo Ramos                                                                                                    |  |
|        | Finalização do cadastro $\longrightarrow$ Contrato $\longrightarrow$ Testar a conexão $\longrightarrow$ Aprovação da integração                                                                                                    |  |
|        | Para realizar o teste de conexão, envie uma requisição para o seguinte endereço                                                                                                    |  |
|        | https://helios.policiamilitar.mg.gov.br/v3/api/_track/register                                                                                                    |  |
|        | edhb6ci0i1Uz1WiI5Im85cI6fkpVvCISImp@sI6fjll2MJ940g1u8j2UtWDFk2IH0X12ITcwTc3MT69M0gMiIsImlhdcI0MTWMD8Hx2MH%kyNc4I2NwI<br>joxHTg8VjH3MTAS6210fQ.ey3mljoiYzkyHzg405IsIm4i0i3Qb2zDvMbyYSBNakogdGFyIGRlIE1pbmfzIEdIcmFpcyAtIDExUBNIiwI2SIAHJUAULicCI6IkNUU39<br>EVFWILCYJjoIRFRTIiwIdSI6IIIsImHi0jcxCC3mljpbij6wmDaz1j6wDaz1la5ImkI0m51b6wsImsi0j10fQ.wOKFvIZVMvy80H4Pm_G6HiwHIZGNqFiV/qQ-<br>VBN7Mg |  |
|        | No corpo da requisição. favor preencher os seguintes campos:                                                                                                    |  |
|        | <pre>{     "cam": "", //Código identificador da câmera que fez a deteccão     "dat": "", //Data e hora em que foi realizada a detecção     "img": "", //String da imagem de captura do veículo     "plc": "" //Placa do veículo detectado }</pre>                                                                                                    |  |

Em caso de dúvidas por favor entre em contato com nosso suporte através do e-mail:

#### helios.suporte@pmmg.mg.gov.br.